## toothority website integration

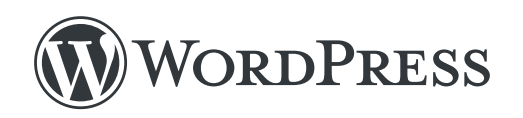

## Part I: Install Toothority Plugin

Step 1: Log into your WordPress admin panel.

Step 2: Click the Plugins tab and then choose Add New.

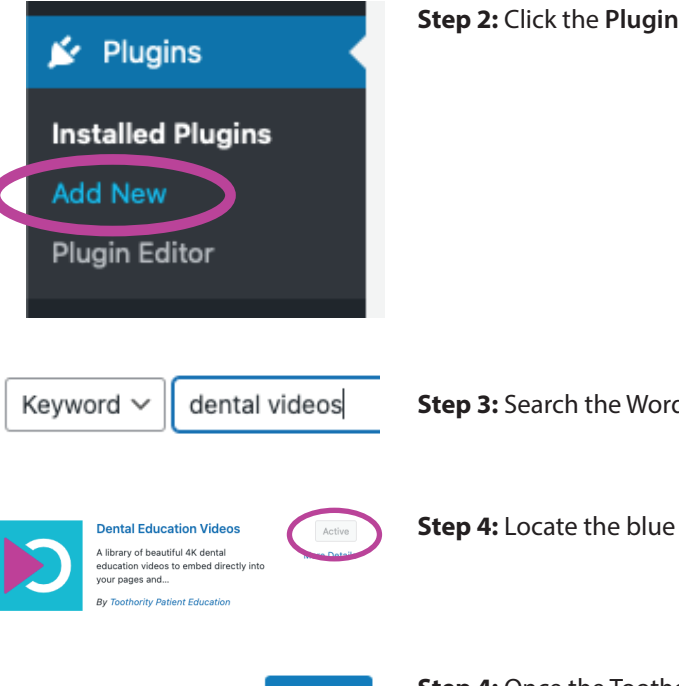

**Step 3:** Search the WordPress plugin gallery for **dental videos**.

**Step 4:** Locate the blue Toothority logo, and click **Install Now**.

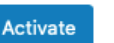

**Step 4:** Once the Toothority plugin is installed, click **Activate**.

In Part II we will embed individual videos on pages.

## tooth prity website integration

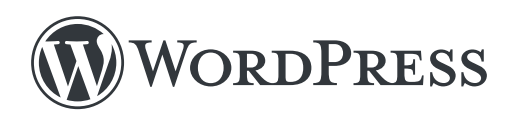

## Part II: Embed Videos on Pages

Step 1: Log into your WordPress admin panel.

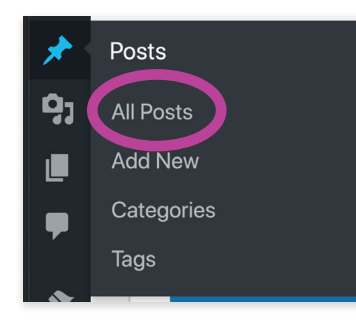

Step 2: Navigate to the desired post or page and click edit.

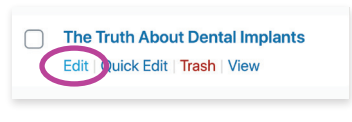

(dental (Dental Video)

**Step 3:** Click  $\oplus$  to add a block, type **dental** to search, and choose **Dental Video**.

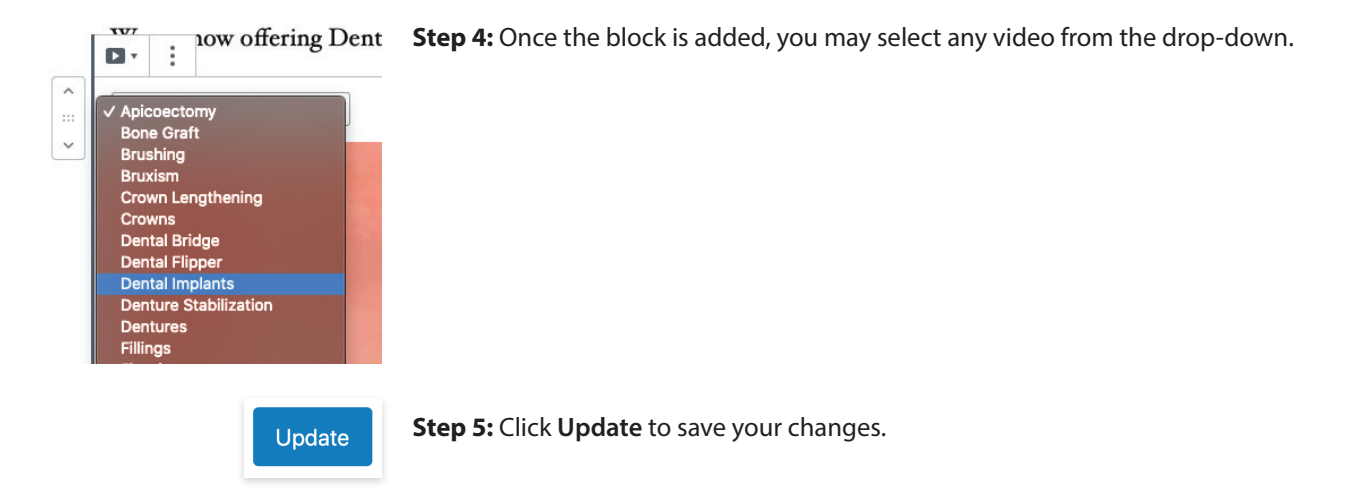

**Note:** You may also insert Toothority videos anywhere shortcodes are supported. You may find a list of available shortcodes in the **Dental Videos** admin page:

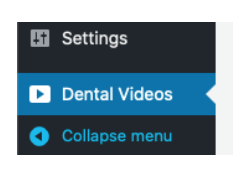

Please visit the live version of your page to verify video has been embedded correctly.